# Handlungsanleitung zum Einstieg in die dienstliche E-Mail

Sehr geehrte/r Frau/Herr «Titel» «Nachname»,

im Folgenden erhalten Sie eine Anleitung, wie Sie Ihren dienstlichen E-Mail-Account registrieren und aufrufen können. Ihr dienstlicher E-Mail-Account ist ausschließlich über eine webbasierte Lösung zu erreichen. Für den Zugang benötigen Sie **Zugangsdaten zum Thüringer Schulportal**.

Ihre dienstliche E-Mail-Adresse lautet:

«E\_Mail\_Adresse»

 Registrierungscode:
 «Registrierungscode» (gültig bis 30. März 2020)

Der Registrierungscode ist bis zum genannten Termin gültig. Sollten Sie die Registrierung bis zu diesem Termin nicht durchführen können, wenden Sie sich bitte an den unten genannten Kontakt.

### 1. Anleitung zur Registrierung

### 1.1. Sie haben bereits Zugangsdaten zum Thüringer Schulportal

Wenn Sie bereits über Zugangsdaten zum Thüringer Schulportal verfügen, brauchen Sie sich **nicht neu zu registrieren**, sondern können sich ganz normal am Thüringer Schulportal anmelden. Nach Anmeldung am Thüringer Schulportal erscheint ein Dialogfenster in dem Sie bitte den *oben genannten Registrierungscode und Ihr Geburtsdatum* eingeben. Nach erfolgreicher Eingabe steht Ihnen Ihr Postfach zur Verfügung. Hinweise zur Nutzung entnehmen Sie bitte Abschnitt 2.

# 1.2. Sie haben keine Zugangsdaten zum Thüringer Schulportal

Sollten Sie *keine* Zugangsdaten zum Thüringer Schulportal besitzen, geben Sie bitte in die Adressleiste Ihres Web-Browsers folgende Adresse ein:

#### www.schulportal-thueringen.de/dien-mail/

In das sich öffnende Registrierungsformular geben Sie bitte die geforderten Daten und die *oben genannte E-Mail-Adresse sowie den Registrierungscode* ein und folgen den Hinweisen im Registrierungsprozess. Nach erfolgreicher Registrierung steht Ihnen Ihr Postfach zur Verfügung. Hinweise zur Nutzung entnehmen Sie bitte Abschnitt 2.

#### 2. Hinweise zur Nutzung des Postfaches

Nach dem Anmelden mit Ihren persönlichen Zugangsdaten am Thüringer Schulportal haben Sie nun drei Möglichkeiten, auf Ihren E-Mail-Account zuzugreifen:

 Auf der Startseite des TSP sehen Sie nach Anmeldung eine Wabe "*E-Mail*". Wenn Sie auf diese Wabe klicken, gelangen Sie auf eine Seite, auf der Sie alle wichtigen Hinweise und Unterlagen zu Ihrem dienstlichem E-Mail-Account finden. In der rechten Spalte ganz oben auf dieser Seite gibt es einen Link "*E-Mail-Zugang*". Nach Klicken auf diesen gelangen Sie in das Webportal Ihres dienstlichen E-Mail-Accounts.

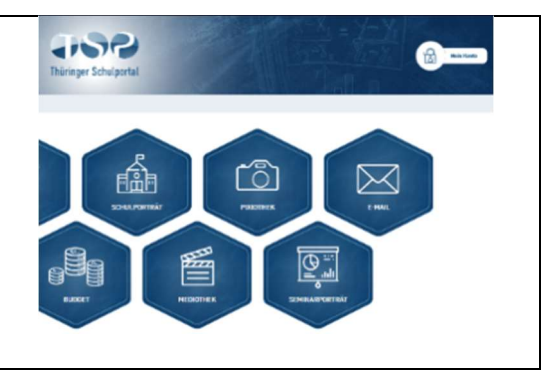

| 2. | Unter " <i>Mein Konto</i> " finden Sie einen Link<br>" <i>Mein E-Mail-Account</i> ", der Sie direkt in das<br>Webportal Ihres Accounts führt.                                                                                                    | Mein Konto Angemeldet als:                                                                                                    |
|----|----------------------------------------------------------------------------------------------------|----------------------------------------------------------------------------------------------------|
|    |                                                                                                    | Mustermann, Max<br>Hier können Sie Ihre persönlichen Angaben im TIS/<br>TSP selbst pflegen:<br>9 Meine persönlichen Daten<br>9 Meine Benutzernamen und mein Kennwort ändern<br>9 Meine Fortbildungen<br>9 Meine Vormerkungen<br>9 Meine Vormerkungen<br>9 Meine Post<br>9 Meine Erinnerungsservice verwalten<br>19 Mein Erinnerungsservice verwalten<br>19 Mein Erinnerungsservice verwalten<br>19 Mein Erinnerungsservice verwalten<br>10 Meine Hinnerungsservice verwalten<br>10 Meine Post<br>10 Meine Hinnerungsservice verwalten<br>11 Mein Erinnerungsservice verwalten<br>12 Mein Unterstützerprofit<br>13 Ontinehilfe<br>14 Ontinehilfe zur Pflege der persönlichen Angaben im<br>14 Thüringer Schulportal.<br>15 Sie haben Fragen oder Hinweise zum Thüringer<br>16 Schulportal.<br>17 Seeurber online |
|    |                                                                                                    |                                                                                                    |
| 3. | Sie können auch einen Direkt-Link, der in Ihren<br>E-Mail-Account führt, als Lesezeichen/ Favorit<br>in Ihrem Browser bzw. als Verknüpfung auf<br>dem Desktop Ihres Gerätes ablegen. Hinweise<br>zum Vorgehen finden Sie in der Hilfe des<br>Thüringer Schulportals. Bitte Verwenden Sie<br>beim Anlegen des Lesezeichens/Favoriten<br>bzw. der Verknüpfung ausschließlich die | https://www.schulportal-<br>thueringen.de/email-login/                                                                                                    |

# Hilfe und Kontakt

Alle weiteren Erläuterungen zur Bedienung der Weboberfläche zur dienstlichen E-Mail sowie Hilfeund Kontaktmöglichkeiten finden Sie auf folgender Portalseite im Thüringer Schulportal:

https://www.schulportal-thueringen.de/hilfe/

Für Anfragen per E-Mail nutzen Sie bitte folgende E-Mail-Adresse: email-support@thillm.de

Das Team des Thüringer Schulportals